## To create a repetitive form that originates from a shared point or object, use the **array** command.

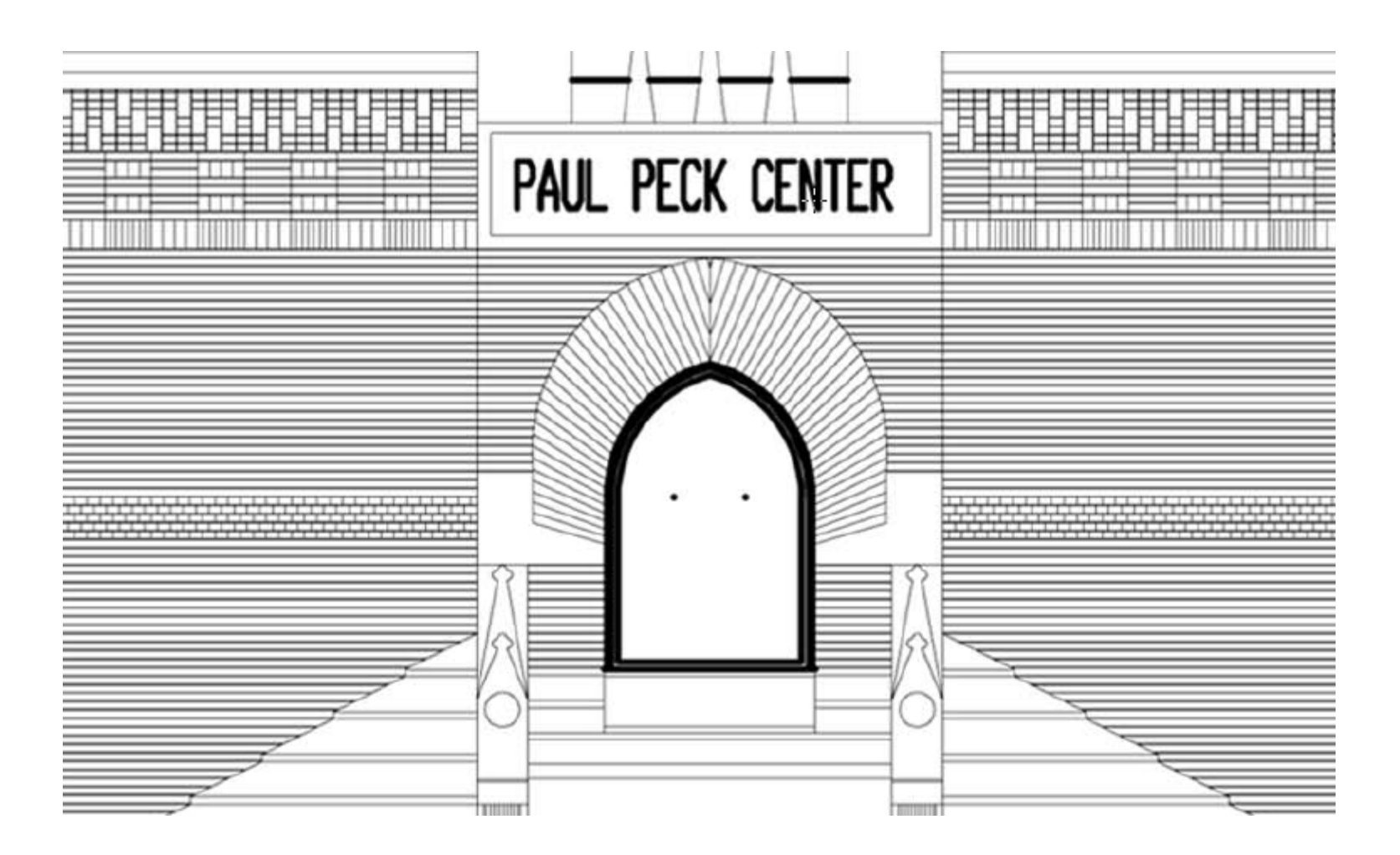

|          | 🗅 🕞 🖶 🖨 🐺 🗄 🖘 🖒                    | Auto   | CAD Architecture 2                                                                                                    | 2009 - STUDENT VERSION S    | ampleProject1 |                                     |
|----------|------------------------------------|--------|----------------------------------------------------------------------------------------------------|-----------------------------|---------------|-------------------------------------|
|          | File Edit View Insect              | For    | rmat Design                                                                                                    | Draw Modify Win             | ndow Help     | _ 0 ×                               |
|          | 🕞 🗖 🖨 🖓 🕰 🖤 🔍 🗐                    | 18     | C 🖻 🖳 🗸                                                                                                    | 💌 🔍 – 🖓 🛛 🏑 😚 .             | ▲ @ 🎛 💠 🔿 🗄   | ][≁/⊂□]][]@ 5866                    |
| E.       | 🖓 🥘 🐏 🔁 A-ELEV-constructio         | n      |                                                                                                    | । 🔁 🚝 📕 🗖 ByLayer           |               |                                     |
|          | <u>^</u><br>^.C.NIO30415           |        | ····· (100 - 100 - | ●D (+)   <b>↓</b>   √   ▲ ▲ | MS dimension  |                                     |
|          |                                    |        |                                                                                                    |                             | Ctrl+2        |                                     |
| <b>F</b> | No selection 🔻 🔃 🔣 🍞               | ]      |                                                                                                    |                             | Curi 2        |                                     |
|          | General                            | ,<br>E |                                                                                                    | Multi-View Block            |               |                                     |
|          | Color ByLayer                      | Desi   | E.                                                                                                    | Block                       |               | As a guide, insert a                |
|          | Layer A-ELEV-con                   |        | 1                                                                                                    | DWG Reference               |               | JPG of the Peck                     |
|          | Linetype Cont                      |        | D UP                                                                                                    | DWF Underlay                |               |                                     |
|          | Linetype scale 0.0075              |        |                                                                                                    | Raster Image Reference      |               | Elevation into your                 |
|          | Lineweight — ByLa                  |        |                                                                                                    | Field                       | - 0           | AutoCAD drawing                     |
|          | Thickness 0"                       | play   |                                                                                                    | Table                       |               | rateerte arawing.                   |
|          | 3D Visualization                   | Dis    |                                                                                                    | Detail Component Man        | ager          |                                     |
|          | Shadow displ., Casts and R         |        | -                                                                                                    | 3D Studio                   |               | Insert Menu >                       |
|          | Plot style                         | _      | -                                                                                                    |                             |               |                                     |
|          | Plot style ByColor                 | g      | Line<br>Line                                                                                                    | Drawing Exchange Bina       | D/            | Raster Image                        |
|          | Plot style table LKM.ctb           | I Dat  |                                                                                                    | JandYMI                     | ·y            | Reference                           |
|          | Plot table att Model               | Idec   | -                                                                                                    | Windows Metafile            |               |                                     |
|          | Plot table type Color depe         | Exter  |                                                                                                    | OLE Object                  |               |                                     |
|          | View 🔻                             |        |                                                                                                    | , OLE OBJECT                |               |                                     |
| ties.    | Misc 🔻                             |        | Ê                                                                                                    | External References         |               |                                     |
| oper     |                                    |        |                                                                                                    | dbConnect                   | Ctrl+6        |                                     |
| Ā        |                                    |        | 0                                                                                                    | Hyperlink                   | Ctrl+K        |                                     |
|          |                                    |        |                                                                                                    | 0                           |               |                                     |
| ۲        |                                    |        |                                                                                                    |                             |               | 🙏 1'-0" ≠ 1'-0" ▼ 🍂 💫 🛛 🖓 🔂 🔻       |
| Au       | tomatic save to                    |        |                                                                                                    |                             |               | *                                   |
| C:       | \Users\Lauren\AppData\Lo<br>mmand: | cal\   | \Temp\SampleP                                                                                                    | roject1_1_1_7260.           | вvŞ           |                                     |
| Co       | mmand:                             |        |                                                                                                    |                             |               |                                     |
| 1.43     | 398E+04, 637'-9 1/16'', 0'-0'' 🕮 🎹 |        | ¥ 🗋 ∠ 🟒 ե                                                                                                    | + 🗉                         |               | 🛯 😴 🔍 🞯 📅 🛛 🔅 🗗 Eevation: +0" 🌌 🔹 🗖 |

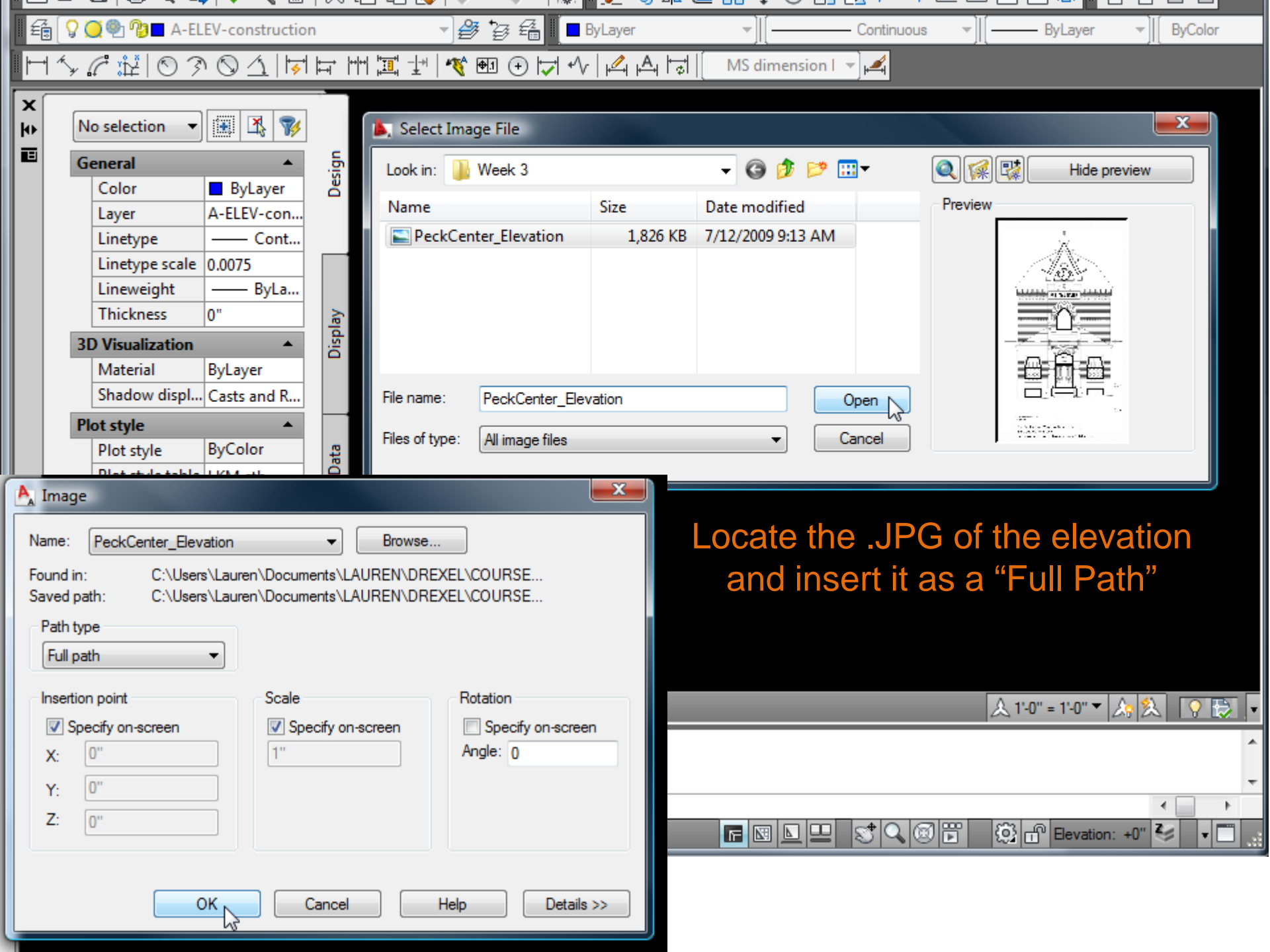

| File                                                                                               | FilEdit Eliew Insert Format                       | Design | at Drawesi Modify Dr Window Help                        |
|----------------------------------------------------------------------------------------------------|---------------------------------------------------|--------|---------------------------------------------------------|
|                                                                                                    |                                                   | V [    |                                                         |
|                                                                                                    |                                                   | Æ L    |                                                         |
| £ 🗑                                                                                                | ? 🤵 🐏 🍞 🗖 A-ELEV-constructio                      | n      | ▼ 🚰 🚰 📕 🗖 ByLayer 🔹 📜 ————————————————————————————————— |
| $\Vdash \vdash \uparrow_{\!\!\!\!\!\!\!\!\!\!\!\!\!\!\!\!\!\!\!\!\!\!\!\!\!\!\!\!\!\!\!\!\!\!\!\!$ | <i>C</i> <u>i</u>   0 3 0 <u>1</u>   <del>1</del> | ╞╡     | "  ፲፱ -] +   🏘 🖅 ④ 🕞 🖓   🕰 🕰  중    MS dimension I マ 🚄   |
|                                                                                                    |                                                   |        |                                                         |
| <b>b</b>                                                                                           | No selection 🔻 🔠 🔣 🍞                              |        |                                                         |
|                                                                                                    | General 🔺                                         | 5      |                                                         |
|                                                                                                    | Color ByLaver                                     | Jesi   |                                                         |
|                                                                                                    | Layer A-ELEV-con                                  |        | Insert the image by clicking on                         |
|                                                                                                    | Linetype — Cont                                   |        | the coreon It will coole with                           |
|                                                                                                    | Linetype scale 0.0075                             |        |                                                         |
|                                                                                                    | Lineweight — ByLa                                 |        | your mouse – you can adjust its                         |
|                                                                                                    | Thickness 0"                                      | play   | size using the scale command                            |
|                                                                                                    | 3D Visualization                                  | Dis    | Size using the scale command                            |
|                                                                                                    | Material ByLayer                                  |        | once it's in the drawing:                               |
|                                                                                                    | Shadow displ Casts and R                          |        |                                                         |
| <u> </u>                                                                                           | Plot style                                        | _      |                                                         |
|                                                                                                    | Plot style table LVM eth                          | Dati   | Type <b>SC</b> and enter a factor to                    |
|                                                                                                    | Plot table att Model                              | ded    | properly scale the image                                |
|                                                                                                    | Plot table type Color depe                        | tten   | property scale the image.                               |
|                                                                                                    | View 🔻                                            | 8      |                                                         |
| 8                                                                                                  | Misc 🔻                                            |        |                                                         |
| erti                                                                                               |                                                   |        |                                                         |
| Prop                                                                                               |                                                   |        | Polar: 6'-11 3/8" < 30°                                 |
|                                                                                                    |                                                   |        |                                                         |
|                                                                                                    |                                                   | _      |                                                         |
| •                                                                                                  |                                                   |        | X 1·0" = 1·0" ▼   X   X   V   文   ▼                     |
| Comm                                                                                               | and: _imageattach                                 | 0      | *                                                       |
| Base                                                                                               | image size: Width: 7.                             | 92000  | 0, Height: 13.513333, Inches 🔹                          |
| Spec                                                                                               | ify scale factor or [U                            | nit]   | <1>:                                                    |
| 1.4073E                                                                                            | E+04, 6.5067E+03 ,0'-0" 🕮 🎹                       | Ø      | 🔁 🔟 📥 🕂 🗉 🔚 🔚 🔚 🔚 🔄 🖳 😒 🔍 🐼 📅 🔅 🔐 Bevation: +0" 🏂 🔽 📑   |

|        | ▶▷ 문 문 문 ᅑ 🗄 ५ ↔                 | AutoCAD Architecture 2009 - STUDENT VERSIO                                                                                                    | DN SampleProject1      |                                   |
|--------|----------------------------------|----------------------------------------------------------------------------------------------------|------------------------|-----------------------------------|
| LP,    | File Edit View Insert            | Format Design Draw Modify                                                                                                    | Window Help            | _ @ ×                             |
|        | 🕞 🖶 🖨 🗟 🚔 🖓 🎕 🗐                  | X 🗅 🖻 🖳 🖌 • 🤉 -   🥵 🛛 🖉                                                                                                    | 唸₄ @ ถ 💠 🔿 🗖 🗔 ≁/ ⊏ 🕻  | 1// @ 2866                        |
| É      | 😡 🥘 🖓 🗖 A-ELEV-constructio       | n 🔹 🥩 🍃 🚝 📕 🗖 ByLaye                                                                                                    | r 🗸 🗸 🗸 🗸 🗸 🗸 🗸        | ByColor                           |
|        | `<br>⅍ℰ⊯©Ϡ℗ <u>⅃</u> ℔           | ⊨ \  12 +   12 ₪ ⊕ 🔽 1⁄   4                                                                                                    | A H → MS dimension I ▼ |                                   |
| X      |                                  |                                                                                                    |                        |                                   |
| ю      | No selection 👻 🔣 🍞               |                                                                                                    |                        |                                   |
|        | General 🔺                        | ig                                                                                                    |                        |                                   |
|        | Color ByLayer                    | ۵. "t.                                                                                                    |                        |                                   |
|        | Layer A-ELEV-con                 |                                                                                                    |                        |                                   |
|        | Linetype scale 0.0075            |                                                                                                    |                        |                                   |
|        | Lineweight — ByLa                | 1 1 1 1 1 <del>1</del> 2 2 2 7 1                                                                                                    |                        |                                   |
|        | Thickness 0"                     |                                                                                                    |                        |                                   |
|        | 3D Visualization                 | Disp                                                                                                    |                        |                                   |
|        | Material ByLayer                 |                                                                                                    |                        |                                   |
|        | Shadow dispi Casts and K         |                                                                                                    | 🛶 🔰 You may draw o     | n top of this                     |
|        | Plot style ByColor               |                                                                                                    | image just he ce       | rtain to put it                   |
|        | Plot style table LKM.ctb         |                                                                                                    | image, just be ce      |                                   |
|        | Plot table att Model             |                                                                                                    | on a Layer that yo     | u will <b>turn off</b>            |
|        | Plot table type Color depe       |                                                                                                    | prior to plo           | ottina.                           |
|        | View •                           |                                                                                                    | Žust-                  | <b>.</b>                          |
| erties | Misc •                           | Appl People Chart in Chart and Charter S. 20<br>20 April 2010 - Chart State Chart State Chart |                        |                                   |
| Lope   |                                  |                                                                                                    |                        |                                   |
|        |                                  |                                                                                                    |                        |                                   |
|        |                                  |                                                                                                    |                        |                                   |
| 0      |                                  |                                                                                                    |                        | &1+0" = 1+0" ▼  ♪   &   У   &   ▼ |
| Co     | mmand:<br>mmand: *Cancel*        |                                                                                                    |                        | <b>^</b>                          |
| Co     | mmand: *Cancel*                  |                                                                                                    |                        | -                                 |
| Co     | mmand:                           |                                                                                                    |                        |                                   |
| 1.49   | 05E+04, 604'-91/16'', 0'-0''   🕮 | ▁ ੳ Ĺ Ľ Ľ ਙ ╇ ▣                                                                                                    |                        | 102                               |

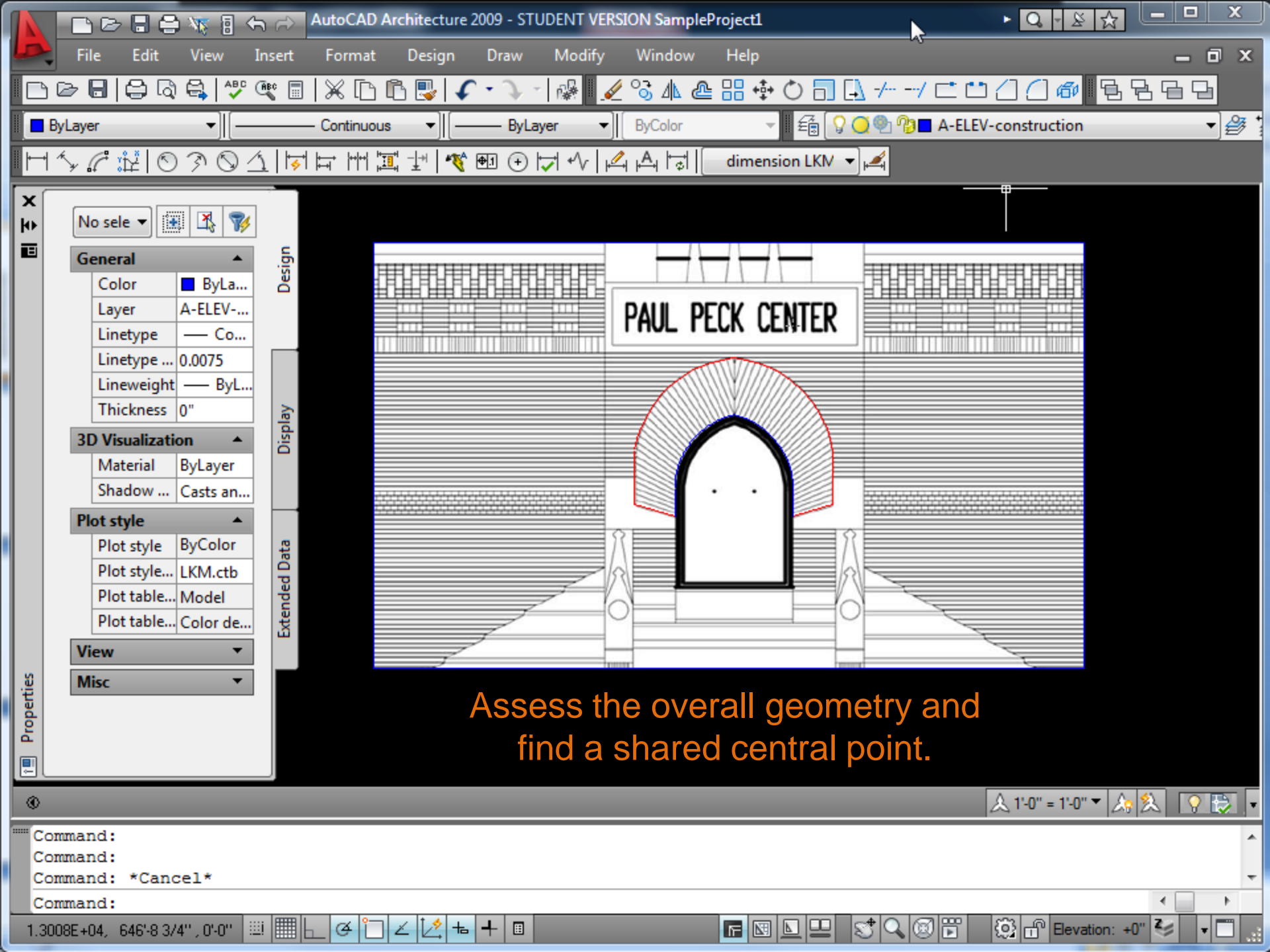

|        | Ľ          | 6 8 3          | VV 8       | \$ ₽       | AutoCA | ) Architecture | 2009 - STL             | IDENT VERS | ION Sample    | Project1    |                    |          | ► Q - ⊻ ☆           |           | x |
|--------|------------|----------------|------------|------------|--------|----------------|------------------------|------------|---------------|-------------|--------------------|----------|---------------------|-----------|---|
| LD     | Fi         | le Edit        | View       | Insert     | Forma  | t Design       | Draw                   | Modify     | Window        | Help        |                    |          |                     | - 6       | x |
|        | ) 🕞        | 8 8 9          | e 1        | י 🔍 🖓      | X [    | ) 🗈 🖳 🗸        | r • 🤉 -                | i 🖓 🛛 🎺    | ୖୢୢୢୢୢୢୢ୵୲୷ୄଌ | : ::: ∲ ()  |                    | -/ 🛋 📫   |                     | 869       |   |
| E      | ž 🖓 🕻      | 🔾 🕙 🕐 🗖 A      | -ELEV-c    | onstructio | n      |                | ) <b>a</b> 4           | ByLay      | er            | ▼][         | Continuo           | us 👻     | ByLayer             | ▼ ByColor |   |
|        | - (<br>1 ~ | C NI O         | 30         |            |        |                | - <u>-</u><br>⊕ा (+) ŀ |            |               | dimension L | KN -               | μ        |                     |           |   |
|        | - 7 6      | at 0++   ○     | / 0        |            |        |                |                        | • • •      | 11-11-11      |             |                    |          |                     |           |   |
| ×<br>b | N          | o selection    | -          | 🖹 🍞        |        |                |                        |            |               |             |                    |          |                     |           |   |
|        | G          | eneral         |            |            | E      |                |                        |            |               |             |                    |          |                     |           |   |
|        | 0          | Color          |            |            | Desig  |                |                        |            |               |             |                    |          |                     |           |   |
|        |            | Layer          | A-El       | EV-con     |        |                |                        |            |               |             |                    |          |                     |           |   |
|        |            | Linetype       |            | - Cont     |        |                |                        |            |               |             |                    |          |                     |           |   |
|        |            | Linetype sca   | le 0.00    | 75         |        |                |                        |            |               |             |                    |          |                     |           |   |
|        |            | Lineweight     |            | — ByLa     |        |                |                        |            |               |             |                    |          |                     |           |   |
|        |            | Thickness      | 0"         |            | play   |                |                        |            |               |             |                    |          |                     |           |   |
|        | 31         | D Visualizatio | n<br>Dolo  | •          | Dis    |                |                        |            |               |             |                    |          |                     |           |   |
|        |            | Shadow disr    | DyLa       | ts and R   |        |                |                        |            |               |             |                    |          |                     |           |   |
|        | PI         | ot style       | cust       |            |        |                |                        |            |               |             |                    | Polyline |                     |           |   |
|        |            | Plot style     | ByC        | olor       | ta I   |                |                        |            |               |             |                    | Color    | Ryl avor            |           |   |
|        |            | Plot style tak | ole LKIV   | 1.ctb      | d Da   |                |                        |            |               |             |                    | Laver    | A-ELEV-tertiany     |           |   |
|        |            | Plot table at  | t Moo      | del        | nde    |                |                        |            |               |             |                    | Linetype | Continuous          |           |   |
|        |            | Plot table ty  | pe Colo    | or depe    | Exte   |                |                        |            |               |             |                    | Lincope  | Contained by        |           |   |
|        | Vi         | iew            |            | •          |        |                |                        |            |               |             |                    |          |                     |           |   |
| rties  | М          | isc            |            | •          |        |                |                        |            |               |             |                    |          |                     |           |   |
| ope    |            |                |            |            |        |                |                        |            |               |             |                    |          |                     |           |   |
| ā      |            |                |            |            |        |                |                        |            |               |             |                    |          |                     |           |   |
|        |            |                |            |            |        |                |                        |            |               |             |                    |          |                     |           |   |
| ۲      |            |                |            |            |        |                |                        |            |               |             |                    |          | & 1'-0" = 1'-0" ▼ 🔬 |           | • |
| C      | omman      | nd: *Cance     | el*        |            |        |                |                        |            |               |             |                    |          |                     |           | * |
| c      | omman      | nd: *Canc      | el*        |            |        |                |                        |            |               |             |                    |          |                     |           | - |
| с      | omman      | nd:            |            |            |        |                |                        |            |               |             |                    |          |                     | •         | • |
| 1.2    | 2683E+I    | 04, 7.2977E+0  | 03 , 0'-0' | " ≝   ⊞    | _ ¢ î  | ]∠[⁄_=         | 4 🗉                    |            |               |             | ⊒ S <sup>‡</sup> Q | 86       | Eevation: +         | 0" 🍣 🔽    |   |

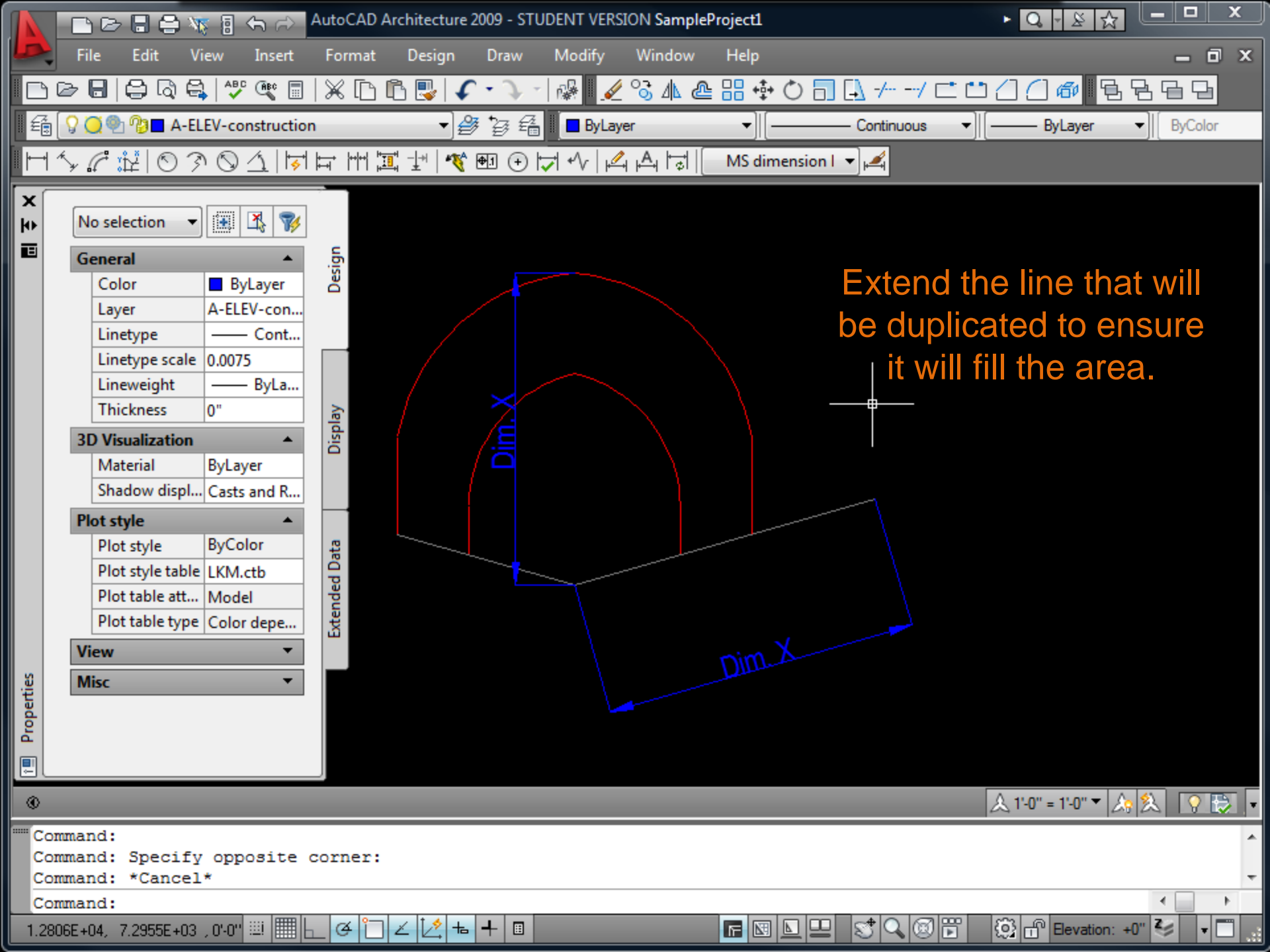

|                                                                                             | File F   | ilEdit Eki <del>t</del> ew Iv | neert Forseat  | Designat DrawesiModifyDrW                 | indoy <sub>Mod</sub> lejp Window | Help                |                             |
|---------------------------------------------------------------------------------------------|----------|-------------------------------|----------------|-------------------------------------------|----------------------------------|---------------------|-----------------------------|
|                                                                                             | D        | 8806                          | 3 🖑 🔍 🗐        | X IA IA 🖳 🕻 • 🤇                           | - 🚱 🖌 🖓 😘 🛝 🙆                    | : 🔠 🏟 🔿 🗖 🗐 🖓 -// ( | <u></u> &&&&                |
|                                                                                             | 0        | <br>○ @ 1 @ ■ A-FI            | EV-constructio | n <b>+</b>                                | Bylaver                          | Continuous          | ▼] [BvLaver▼] [_BvColor     |
|                                                                                             | (*<br>/* |                               |                |                                           |                                  |                     |                             |
|                                                                                             | ¥        |                               | r O CUIN       | · Far I''' #1 #1 (+                       |                                  | MS dimension I      |                             |
| 2<br>2<br>2<br>2<br>2<br>2<br>2<br>2<br>2<br>2<br>2<br>2<br>2<br>2<br>2<br>2<br>2<br>2<br>2 | 1        | lo selection 🔻                | Angul          | lar Dimension<br>es an angular dimension. |                                  |                     |                             |
|                                                                                             | e        | ieneral<br>Color              | DI 🔜 DI        | MANGULAR                                  |                                  | /                   | access the angle            |
|                                                                                             |          | Laver                         | A-FLEV ? Pr    | ess F1 for more help                      |                                  | F                   | Assess the angle            |
|                                                                                             |          | Linetype                      | Cont           |                                           |                                  | b                   | etween the lines            |
|                                                                                             |          | Linetype scale                | 0.0075         |                                           |                                  |                     | to be filled in             |
|                                                                                             |          | Lineweight                    | —— ByLa        |                                           |                                  |                     |                             |
|                                                                                             | _        | Thickness                     | 0"             | play                                      |                                  |                     |                             |
|                                                                                             | 3        | D Visualization               | <b>^</b>       | Dis                                       |                                  |                     |                             |
|                                                                                             |          | Material<br>Charless disert   | ByLayer        |                                           |                                  |                     |                             |
|                                                                                             |          | Shadow dispi                  | . Casts and K  |                                           |                                  |                     |                             |
|                                                                                             |          | Plot style                    | ByColor        | ro.                                       |                                  |                     |                             |
|                                                                                             |          | Plot style table              | LKM.ctb        | I Dat                                     |                                  |                     |                             |
|                                                                                             |          | Plot table att                | Model          | ndec                                      |                                  |                     |                             |
|                                                                                             |          | Plot table type               | Color depe     | Exter                                     | <u> </u>                         |                     |                             |
|                                                                                             | V        | liew                          | •              |                                           |                                  |                     |                             |
| tie:                                                                                        | N        | <b>lisc</b>                   | •              |                                           |                                  |                     |                             |
| oper                                                                                        |          |                               |                |                                           |                                  |                     |                             |
| a l                                                                                         |          |                               |                |                                           |                                  |                     |                             |
|                                                                                             |          |                               |                |                                           |                                  |                     |                             |
| ۲                                                                                           |          |                               |                |                                           |                                  |                     | 🙏 1'-0" = 1'-0" ▼ 🎝 ጲ 📿 🔁 🔻 |
| **                                                                                          | ST       | RETCH **                      |                |                                           |                                  |                     | *                           |
| Sp                                                                                          | eci      | fy stretch                    | point or [     | Base point/Copy/Undo                      | /eXit]:                          |                     |                             |
| Co                                                                                          | mma      | nd:                           |                |                                           |                                  |                     |                             |
| 101                                                                                         | 9'-5 3   | /8", 7.5089E+03               | , 0'-0" 🕮 🔠    | ⊥𝔄ἳ∠ׁ̣̣́⊧₊                                |                                  |                     | 🗭 🔯 🖿 Elevation: +0" 🍫 🔽    |

|          |                                          | AutoCAD A | Architecture 2009 - STUDENT VERSION SampleProject1                           |                                                                                                    |
|----------|------------------------------------------|-----------|------------------------------------------------------------------------------|----------------------------------------------------------------------------------------------------|
| L        | File Edit View Insert                    | Format    | Design Draw Modify Window Help                                               | _ 0 ×                                                                                                    |
|          | = 🖶 🖨 🖓 🥰 🔳                              | X 🗅       | 🗈 🖳 🗸 - 🔪 -   🥵 🛛 🖌 😂 и 💩 🕄 💠 (                                              | ○司[]//···/ㄷ゜゜(]()@  ┗┗┗┗                                                                                        |
| Íź       | 🚡 🔽 🥘 🖓 🗖 A-ELEV-constructio             | n         | → 録 録 録 編 ■ ByLayer →   -                                                    | Continuous V ByLayer V ByColor                                                                                  |
|          | <u></u><br>                              |           |                                                                              | ension I v                                                                                                    |
|          |                                          |           |                                                                              |                                                                                                    |
| ×<br>  ₩ | No selection 👻 🔣 🍞                       | ſ         | Array                                                                        |                                                                                                    |
|          | General                                  | esign     | Rectangular Array O Polar Array                                              | Select objects                                                                                                  |
|          | Layer A-ELEV-con                         |           | Center point: X: 523'-0" Y: 300'-4"                                          | 0 objects selected                                                                                              |
|          | Linetype — Cont<br>Linetype scale 0.0075 |           | Method and values                                                            | Pick Center Point                                                                                               |
|          | Lineweight — ByLa<br>Thickness 0"        | A.        | Total number of items & Angle to fill                                        | emporarily closes the Array dialog box so that you can use the                                                  |
|          | 3D Visualization                         | Displa    | Total number of items: 4                                                     | 2)Prost E1 for more being                                                                                       |
|          | Material ByLayer                         |           | Angle to fill: 360                                                           |                                                                                                    |
|          | Shadow displ Casts and R                 | _         | Angle between items: 90                                                      |                                                                                                    |
|          | Plot style ByColor                       | a.        | For angle to fill, a positive value specifies                                |                                                                                                    |
|          | Plot style table LKM.ctb                 | d Da      | counterclockwise rotation. A negative value<br>specifies clockwise rotation. | ОК                                                                                                    |
|          | Plot table att Model                     | ende      | TIP -                                                                        | Cancel                                                                                                    |
|          | View                                     | Ĕ         | Man X                                                                        | Preview <                                                                                                    |
| ង        | Misc                                     |           | Rotate items as copied                                                       |                                                                                                    |
| perti    |                                          |           |                                                                              |                                                                                                    |
| Pro      |                                          |           | Type <b>ARRAY</b> , Select I                                                 | Polar Array,                                                                                                    |
|          |                                          |           | then Pick the Cent                                                           | ter Point                                                                                                    |
| ۲        | >                                        |           |                                                                              | <u></u> <u></u> <u></u> <u></u> <u></u> <u></u> <u></u> <u></u> <u></u> <u></u> <u></u> <u></u> <u></u> <u></u> |
|          | Command:                                 |           |                                                                              | A                                                                                                    |
|          | Command: e ERASE 2 found                 |           |                                                                              | -                                                                                                    |
|          | Command: array                           |           |                                                                              |                                                                                                    |
| 1.       | .2498E+04, 594'-01/4'' , 0'-0'' 🔛 🛄      | ı¢ 🗋      |                                                                              | 💵 😴 🔍 🞯 🎛 🔅 🗗 Bevation: +0" 🌌 🔹 🗖                                                                               |

|       |                                    | 🗧 🔚 🚓 🔊 AutoCAD Architecture 2009 - STUDENT VERSI | ON SampleProject1                                                            |                                                               |
|-------|------------------------------------|---------------------------------------------------|------------------------------------------------------------------------------|---------------------------------------------------------------|
| L     | 🚬 File Edit Vi                     | iew Insert Format Design Draw Modify              | Window Help                                                                  | _ 0 ×                                                         |
|       |                                    | i 🖤 🔍 🖩 i 🗶 🗈 🖻 🖳 🖉 i 🖉 - 🔍 - i 🥵 🛛 🖉             | 🗞 ₄ @ ☵ 💠 🔿 🗔 🗔 -// [                                                        | ±∎(]()@∥₽₽₽₽                                                  |
|       | 🛱 🛛 💭 🐏 🎲 🗖 A-EL                   | EV-construction 🔹 🔮 🚰 📕 🗖 ByLaye                  | er 👻 Continuous                                                              | ▼    ByLayer ▼    ByColor                                     |
|       |                                    | シੑੑੑੑੑੑੑੑੑੑੑੑੑੑੑੑੑੑੑੑੑੑੑੑੑੑੑੑੑੑੑੑੑ                | A 🕞 MS dimension I 👻 🕰                                                       |                                                               |
|       |                                    |                                                   |                                                                              |                                                               |
| ŀ     | No selection 👻                     |                                                   |                                                                              |                                                               |
|       | General                            | Array                                             |                                                                              |                                                               |
|       | Color                              | Rectangular Array                                 | Select objects                                                               |                                                               |
|       | Layer                              |                                                   | 0 objects colocted                                                           |                                                               |
|       | Linetype<br>Linetype scale         | Center point: X: 1040'-6 5/8 Y: 591'-8 9/16       | Select Objects                                                               |                                                               |
|       | Lineweight                         | Method and values                                 | Specifies the objects used to constru                                        | uct the array. You can select                                 |
|       | Thickness                          | Method:                                           | objects before or after the Array dia<br>objects when the Array dialog box i | log box is displayed. To select<br>s displayed, choose Select |
|       | <b>3D Visualization</b>            | Total number of items & Angle to fill 🔹           | Objects. The dialog box temporarily                                          | closes. When you finish                                       |
|       | Material                           | Total number of items: 4                          | selecting objects, press ENTER. The                                          | Array dialog box is                                           |
|       | Shadow displ                       | Angle to fill: 360                                | the Select Objects button.                                                   | etts selected is shown below                                  |
|       | Plot style                         | Angle between items: 90                           | Press F1 for more help                                                       |                                                               |
|       | Plot style table                   | For angle to fill, a positive value specifies     |                                                                              |                                                               |
|       | Plot table att                     | counterclockwise rotation. A negative value       | ОК                                                                           | lect the Object                                               |
|       | Plot table type                    | Tip specifies clockwise rotation.                 | Cancel                                                                       |                                                               |
|       | View                               |                                                   | Preview <                                                                    | u would like to                                               |
| tie l | Misc                               | Rotate items as copied More ▼                     | Help                                                                         | arrav.                                                        |
| Der   |                                    |                                                   |                                                                              |                                                               |
|       |                                    |                                                   |                                                                              |                                                               |
|       | ][                                 |                                                   |                                                                              |                                                               |
| (     | D                                  |                                                   |                                                                              | 🙏 1'-0" = 1'-0" ▼ 🛵 ጲ 🛛 🖓 😓 🔻                                 |
|       | Command:                           | 2 found                                           |                                                                              | A                                                             |
|       | Command: e EKASE<br>Command: array | z rouna                                           |                                                                              | -                                                             |
|       | Specify center p                   | oint of array:                                    |                                                                              | + _ +                                                         |
| 1     | 040'-6 5/8", 591'-8 9/16", (       | 0-0" 💷 🛄 🛌 🎯 🗀 🗹 🔀 📥 🕂 🗉                          |                                                                              | 🖥 🔯 🗗 Elevation: +0" 🌌 🔹                                      |

|       | ▶ ▷ 문 문 🐺 🗄 ५ ↔                      | AutoCAD Architecture 2009 - STUDEN | NT VERSION SampleProje                     | ct1                                  | ► Q - ⊻ ☆                  | _ 🗆 X   |   |
|-------|--------------------------------------|------------------------------------|--------------------------------------------|--------------------------------------|----------------------------|---------|---|
| D     | File Edit View Insert                | Format Design Draw M               | odify Window He                            | ŧlp                                  |                            | _ 0 ×   | ٢ |
|       | ) 🗁 🖶 🖨 🖓 🚭 🖓 🎕 🔳                    | 🗶 🗈 🖻 🛃 🖉 - 🔍 -   🕷                | 🖗 🖉 🗞 🥼 🕾 🔡                                | 💠 🔿 🗔 🛃 -// 💳 🖆                      | 1///#185                   | 466     |   |
| E     | 🖥 🖓 🥘 🐏 🗖 A-ELEV-construction        | n 🔹 🚰 🖥 🚺                          | ByLayer                                    | ▼] [ Continuous ▼]                   | ByLayer 👻                  | ByColor |   |
|       | -<br>  <i>\</i> # 030 <u>1</u>  \$   |                                    | ∿∣ผผ⊺;; [™                                 | S dimension I 👻 🕰                    |                            |         |   |
| x     |                                      | · · · · ·                          |                                            | , ,                                  |                            |         | ī |
| ю     | No selection 🔻 🔣 🎇                   | _                                  |                                            | ~                                    |                            |         |   |
|       | General 🔺                            | 🗛 Array                            |                                            |                                      |                            |         |   |
|       | Color ByLayer                        | © <u>R</u> ectangular Array (0)    | <u>P</u> olar Array                        | Select objects                       | Entorya                    |         |   |
|       | Layer A-ELEV-con                     | 1040105/0 x                        |                                            | 0 objects selected                   |                            | ues,    |   |
|       | Linetype scale 0.0075                | Center point: X: 1040-6 5/8        | <u>T: 231-8 3/16</u>                       |                                      | then selec                 | ct OK.  |   |
|       | Lineweight — ByLa                    | Method:                            |                                            |                                      |                            |         |   |
|       | Thickness 0"                         | Total number of items & Angle to f | Sets the numbe                             | r of objects that appear in the resi | ultant array. The          |         |   |
|       | 3D Visualization                     | Total number of items:             | default value is                           | 4.                                   | and an ay. The             |         |   |
|       | Material ByLayer                     | Andle to fill:                     | 75 Press F1 for                            | more help                            |                            |         |   |
|       |                                      |                                    | 148                                        |                                      |                            |         |   |
|       | Plot style ByColor                   | Angle <u>b</u> etween items.       | 2 Sets the size of t                       | the array by defining the included   | angle between              |         |   |
|       | Plot style table LKM.ctb             | For angle to fill, a positive      | value sp the base points                   | of the first and last elements in th | e array. A                 |         |   |
|       | Plot table att Model                 | Tip specifies clockwise rotation   | on. positive value sp<br>value specifies c | pecifies counterclockwise rotation.  | A negative<br>le is 360. A |         |   |
|       | Plot table type Color depe           |                                    | value of 0 is not                          | permitted.                           |                            |         |   |
|       | View •                               | 🛛 Datata žema se sesied            | Press F1 for                               | more help                            |                            |         |   |
| ertie | Misc 🔻                               | Notate items as copied             |                                            |                                      |                            |         |   |
| Prop  | ,                                    |                                    |                                            |                                      |                            |         |   |
|       |                                      |                                    |                                            |                                      |                            |         |   |
|       |                                      | 2                                  |                                            |                                      | <u>Ω</u> 1'.0" = 1'.0" ▼ Ω |         |   |
|       | elect objects:                       |                                    |                                            |                                      |                            |         | - |
| C     | ommand: _u ARRAY                     |                                    |                                            |                                      |                            |         | Î |
| C     | ommand: array                        |                                    |                                            |                                      |                            |         | Ŧ |
| 10    | 66'.1 3/8'' 595'.4 7/16'' 0'.0'' 💠 🖽 |                                    |                                            |                                      | Bevation: 40               |         |   |
|       |                                      |                                    |                                            |                                      |                            |         | - |

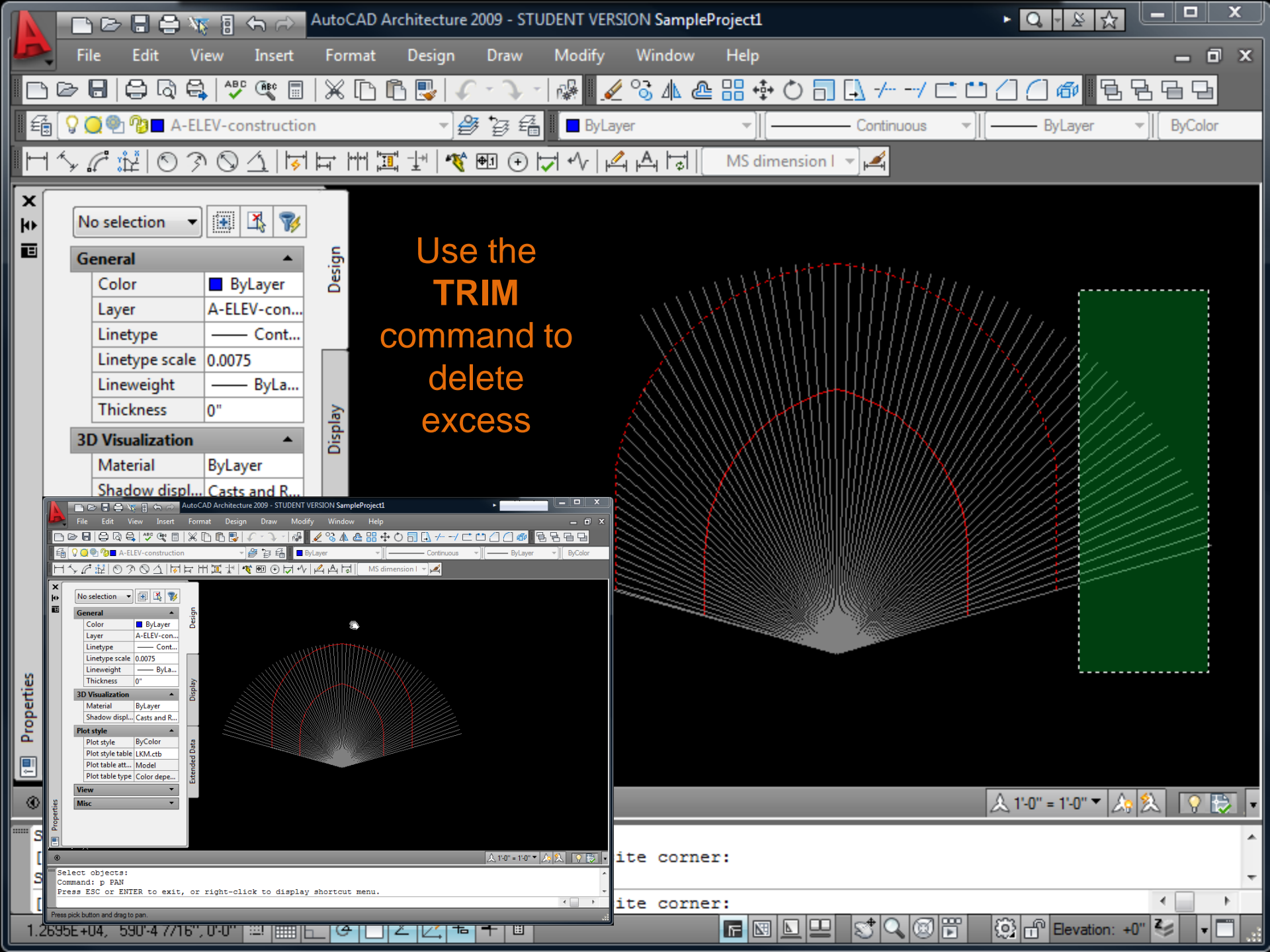

|        |                               | AutoCAD Architecture 2009 - STU      | DENT VERSION SamplePr | oject1                                | ► Q - ⊻ ☆         |           |
|--------|-------------------------------|--------------------------------------|-----------------------|---------------------------------------|-------------------|-----------|
| Þ,     | File Edit View Insert         | Format Design Draw                   | Modify Window         | Help                                  |                   | _ 0 ×     |
|        | De 日   🖨 🗟 🚔   🖑 🎕 🗐          | X 🗅 🖻 🖳 I 🗸 • 🔍 -                    | i 🖗 🖌 🖉 🖓 🕼 🖉         | ႜႜႜႜၛ 🗄 🗇 🗍 🗔 -// 😅 🖆                 | 1/// @ 55         | 366       |
| É      | 🖓 🥥 🍨 🔞 🗖 A-ELEV-constructio  | n <b>▼∂</b> ∳ig 4∰                   | ByLayer               | ▼    [ Continuous ▼                   | ByLayer           | ByColor   |
| []  ++ | `<br>ົ∽ℰ⊯©ℑ⅀ൄխ                | ⊨ m ¤ ±   � ఱ ↔ k                    | ╡ᡧ᠘ᅀᡰ╗║               | MS dimension I 👻 🕰                    |                   |           |
| X      |                               |                                      | ,, <u>(</u>           |                                       |                   |           |
| ю      | No selection 🔻 🔝 🔣 🍞          |                                      |                       |                                       |                   |           |
|        | General 🔺                     | ign                                  |                       | +                                     |                   |           |
|        | Color ByLayer                 | Des                                  |                       |                                       |                   |           |
|        | Layer A-ELEV-con              |                                      |                       |                                       |                   |           |
|        | Linetype — Cont               |                                      |                       |                                       |                   |           |
|        | Lineweight — ByLa             |                                      |                       |                                       |                   |           |
|        | Thickness 0"                  | lay                                  |                       |                                       |                   |           |
|        | 3D Visualization              | Disp                                 |                       |                                       |                   |           |
|        | Material ByLayer              |                                      |                       | · · · · · · · · · · · · · · · · · · · |                   |           |
|        | Shadow displ Casts and R      |                                      |                       |                                       |                   |           |
|        | Plot style A                  |                                      | $\mathbb{N}$          |                                       |                   |           |
|        | Plot style table LKM.ctb      | Dat                                  | X                     |                                       |                   |           |
|        | Plot table att Model          | Inded                                |                       |                                       |                   |           |
|        | Plot table type Color depe    | Exter                                |                       |                                       |                   |           |
|        | View 🔻                        |                                      |                       |                                       |                   |           |
| tie    | Misc 🔻                        |                                      |                       |                                       |                   |           |
| oper   |                               |                                      |                       |                                       |                   |           |
| L L    |                               |                                      |                       |                                       |                   |           |
|        |                               | _                                    |                       |                                       |                   |           |
| ۲      |                               |                                      |                       |                                       | <u></u>           | 2. ? 🔁 🗸  |
| [F     | ence/Crossing/Project/Ed      | ge/eRase/Undo]: *Cancel              | L*                    |                                       |                   |           |
| Pre    | ess ESC or ENTER to exit      | , or right-click to dis              | splay shortcut me     | nu.                                   |                   | -         |
| Cor    | mmand:                        |                                      |                       |                                       |                   |           |
| 1.27   | 75E+04, 7.2417E+03 ,0'-0" 🕮 🏢 | ▁॒ <mark>ॖ</mark> ┹ <mark>┢</mark> ┹ |                       |                                       | [ [ Elevation: +0 | " 🎯 🗖 🗖 🛄 |